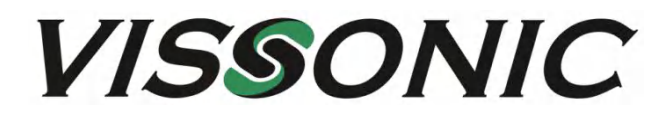

# VIS-PHD1616 4K2K HDMI 16x16 Matrix Switcher

User Manual V1.0 Version

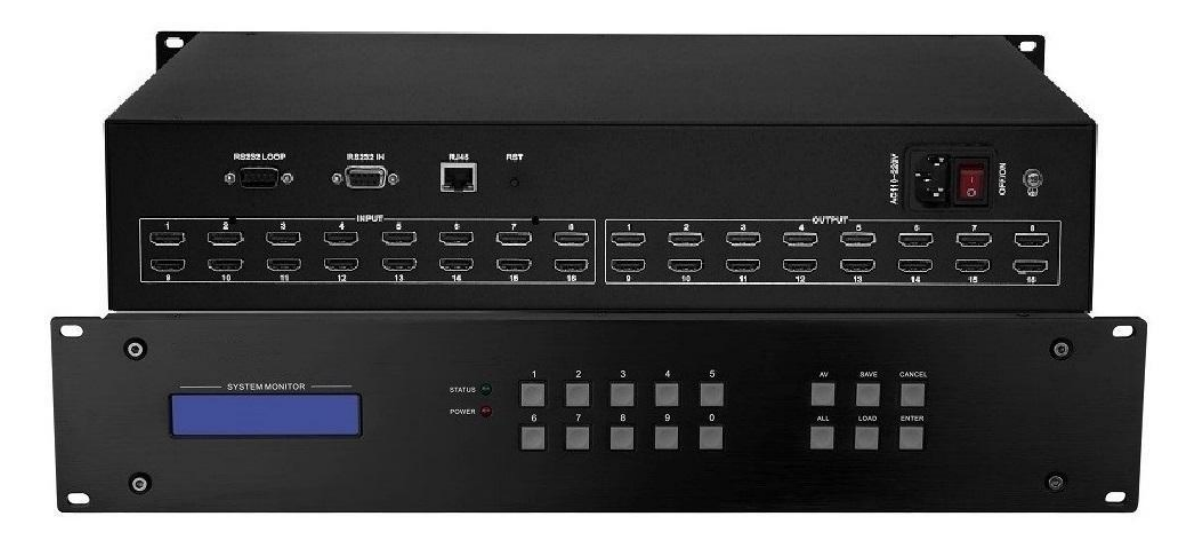

# Content

| 1 Product Overview              |
|---------------------------------|
| 1.1 Product Overview            |
| 1.2 Features                    |
| 1.3 Specification               |
| 1.4 Connection Diagram7         |
| 2 Hardware                      |
| 2.1 Front panel introduction    |
| 2.1.1 Display format on the LCD |
| 2.1.2 Front panel operation     |
| 2.2Rear pannel introduction9    |
| 3 Control Way 10                |
| 3.1 RS232 Control10             |
| 3.2 RJ45 TCP/IP Control11       |
| 4 Software                      |
| 4.1 Switch                      |
| 4.2 Keyboard14                  |
| 4.3 Debug15                     |
| 4.4 demo16                      |
| 5 Command list                  |
| 5.1 Switching command           |
| 5.2 Save and call status        |
| 5.3 Enquiry                     |
| 6 Common Faults and Maintenance |

### Important note

## \land Warning

In order to ensure the reliable performance of the equipment and the safety of the user, please observe the following matters during the process of installation, use and maintenance:

◆ Please do not use this product in the following places: the place of dust, soot and electric conductivity dust, corrosive gas, combustible gas; the place exposed to high temperature, condensation, wind and rain; the occasion of vibration and impact. Electric shock, fire, wrong operation can lead to damage and deterioration to the product, either;

◆ In processing the screw holes and wiring, make sure that metal scraps and wire head will not fall into the shaft of controller, as it could cause a fire, fault, or incorrect operation;

◆When the installation work is over, it should be assured there is nothing on the ventilated face, including packaging items like dust paper. Otherwise, this may cause a fire, fault, incorrect operation for the cooling is not free;

◆ Should avoid wiring and inserting cable plug in charged state, otherwise it is easy to cause the shock, or electrical damage;

◆ The installation and wiring should be strong and reliable, contact undesirable may lead to false action;

◆ For a serious interference in applications, should choose shield cable as the high frequency signal input or output cable, so as to improve the anti-jamming ability of the system. Attention in the wiring

♦ Only after cutting down all external power source, can install, wiring operation begin, or it may cause electric shock or equipment damage;

◆ This product grounds by the grounding wires .To avoid electric shocks, grounding wires and the earth must be linked together. Before the connection of input or output terminal, please make sure this product is correctly grounded;

•Immediately remove all other things after the wiring installation. Please cover the terminals of the products cover before electrification so as to avoid cause electric shock.

Matters needing attention during operation and maintenance:

- 3 - VISSONIC ELECTRONICS LIMITED

◆ Please do not touch terminals in a current state, or it may cause a shock, incorrect operation;

◆ Please do cleaning and terminal tighten work after turning off the power supply. These operations can lead to electric shock in a current

state;

• Please do the connection or dismantle work of the communication signal cable , the expansion module cable or control unit cable after turning

off the power supply, or it may cause damage to the equipment, incorrect operation;

♦ Please do not dismantle the equipment, avoid damaging the internal electrical component;

• Should be sure to read the manual, fully confirm the safety, only after that can do program changes, commissioning, start and stop operation.

Matters needing attention in discarding product:

• Electrolytic explosion: the burning of electrolytic capacitor on circuit boards may lead to explosion;

◆Please collect and process according to the classification, do not put into life garbage;

◆ Please process it as industrial waste, or according to the local environmental protection regulations.

## 1 Product Overview

#### 1.1 Product Overview

VIS-PHD1616 HDMI matrix is professional switcher routs UHD 4Kx2K HDMI signals from 16 inputs to 16 outputs in need. It support 3D video, HDCP1.4,HDMI1.4 ,4K at 30Hz and 16 bit color. The control way is included Rs232,TCP/IP and front panel. It can be widely used in command control center, multi-screen systems, conference room, high definition medical or education teaching etc.

#### 1.2 Features

- ♦ High speed switching
- Resolution is up to 4Kx2K at 30Hz.
- Support 3D video
- Support HDMI1.4.
- Control way is front panel,RS-232,TCP/IP.
- EDID reading function to fix any compatible problems.
- Built-in varied of control protocols to work with control system, like AMX,CRESTRON,VISSONIC.

• The firmware can be updated by the TCP/IP and be convenient for remote support and OEM the special features.

- Input distance is up to 30m(98 feet)
- ◆ ; Powerful memory support to preset and call switching mode. With power-down memory

function, with power-off site protection;

◆ 2U standard housing with rack-mounting design

### 1.3 Specification

| Model         | VIS-PHD1616                      |
|---------------|----------------------------------|
| Specification | Input/output support 16 channels |
| Input         | HDMI                             |

#### - 5 - VISSONIC ELECTRONICS LIMITED

| Output                         | HDMI                                                       |
|--------------------------------|------------------------------------------------------------|
| Control way                    | Front panel, RS-232, TCP/IP                                |
| Resolution                     | Up to 4k x 2k ( 4096×2160 )                                |
| HDMI version                   | HDMI 1.4 , Support 3D TV                                   |
| HDCP                           | Compliant to HDCP 1.4                                      |
| Hot plug and play              | Support                                                    |
| Input cable                    | Up to 30m (98 feet)                                        |
| Output cable                   | Up to 15m (50 feet)                                        |
| HDMI input/output<br>interface | Type A, 19 pin, female                                     |
| Power supply                   | 110~220 VAC                                                |
| Environment                    | Storage and Work Temperature: -20°~+70°C; humidity:10%~90% |
| Weight                         | 7KG                                                        |
| Consumption                    | 20W                                                        |
| Dimension (WxDxH)              | 2U ( 440mmx333mmx88mm )                                    |
| Warranty                       | 3 years                                                    |

## 1.4 Connection Diagram

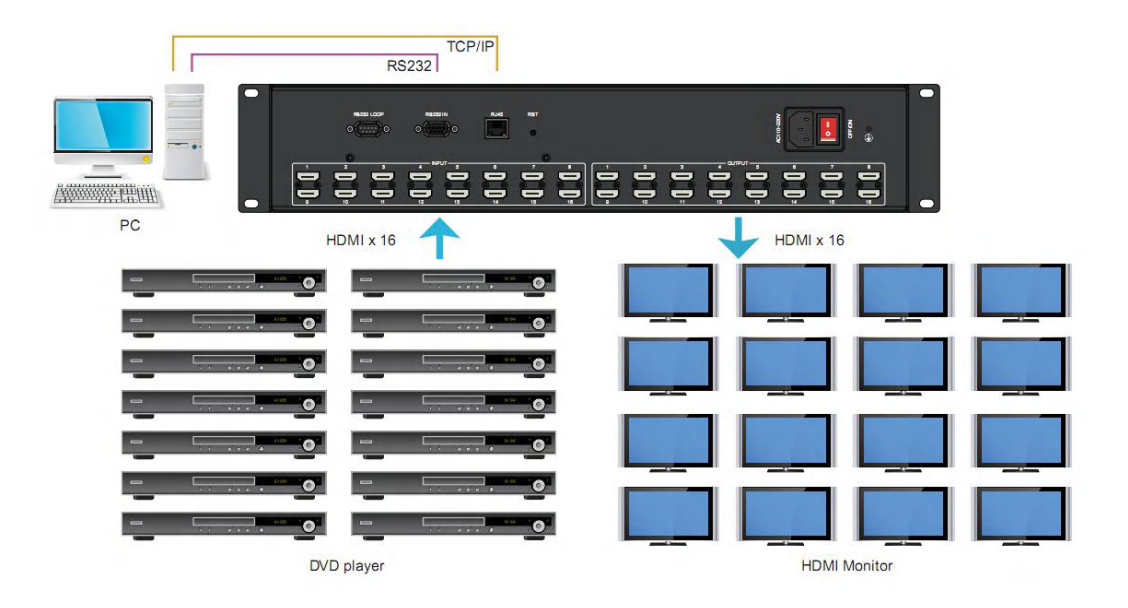

# 2 Hardware

### 2.1 Front panel introduction

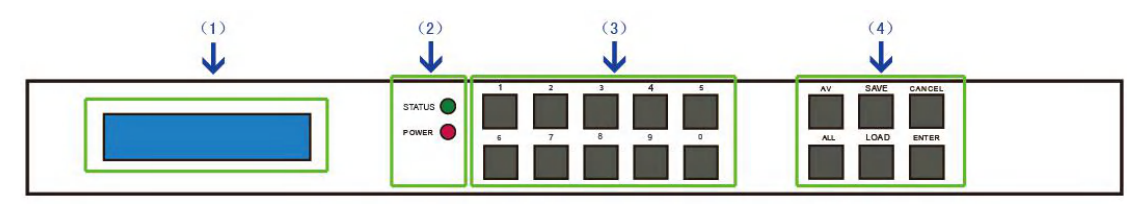

- (1) LCD display: Display the button inputs and switching status.
- (2) POWER : Power on/off indicator

STATUS : The indicator is flashing, while the command is executing and. After the

command is executed, the indicator is constantly on.

- (3) Number button 0 to 9
- (4) Function buttons. Description as bellowing,

| AV     | Switching button to divide the input and |
|--------|------------------------------------------|
|        | output number                            |
| ALL    | Switch the input to all output           |
| SAVE   | Save the current status and combine with |
|        | number button                            |
| LOAD   | Load the status and combine with number  |
|        | button                                   |
| CANCEL | Cancel the operation                     |
| ENTER  | Confirm the operation                    |

## 2.1.1 Display format on the LCD

IN 11111111111111111111 0 UT 123456789ABCDEFG

As above picture, the every two number is a channel, IN mean input channel, OUT mean output channel.IN row will change according to the switching. The OUT row is fixed number.

### 2.1.2 Front panel operation.

1, one input to one output switch

For example, input 3 switch to output 4, and we need to press the buttons as bellowing,

#### - 8 - VISSONIC ELECTRONICS LIMITED

"3"+"AV" + "4"+"ENTER" ( LCD display as bellow picture );

## IN 11131111111111111111 OUT 123456789ABCDEFG

2, one input to all output channel

For example, switch input 2 to all output, we need to press the buttons as bellowing,

"2"+"AV"+"ALL"+"ENTER" ( LCD display as bellow picture )

#### 3、Save and Load the status

Save the current input and output status, press the button as : "number" + "SAVE"

Call the status saved before, press the button as : "number" + "LOAD"

Noted: The matrix can save 9 status (number is 1 to 9)

#### 2.2Rear panel introduction

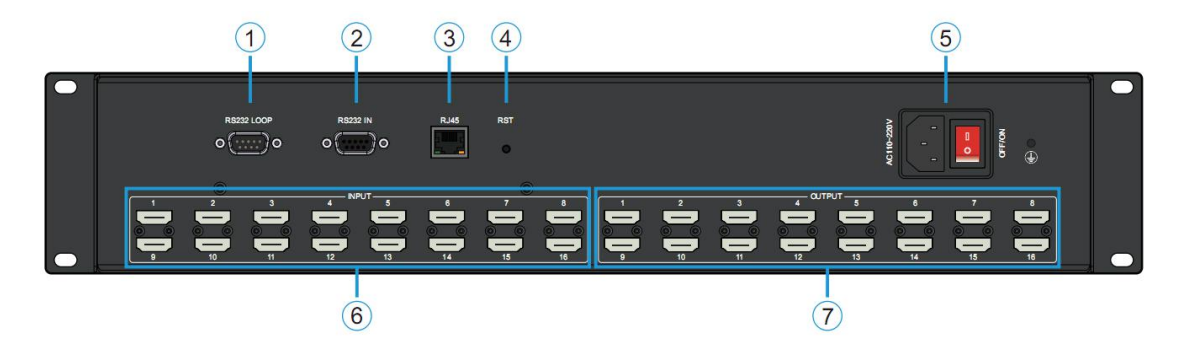

- (1) Local RS232 loop out for daisy chain connection of multi matrix.
- (2) RS-232 serial port for control
- (3) TCP/IP control port
- (4) Reset button
- (5) Power supply jack
- (6) HDMI input
- (7) HDMI output
- 9 VISSONIC ELECTRONICS LIMITED

# 3 Control Way

#### 3.1 RS232 Control

The matrix provide the standard RS232 serial port. The user can control the matrix by PC or other controller.

The matrix also provide the RS-232 loop out to transfer the command to other peripherals

Serial port default setting:

Bit rate : 9600, Data bit : 8 bits, Stop bit : 1, No parity bit

RS232 IN port ( Connect to the PC ) PIN defined as bellowing,

|     |        | 0 9                               |
|-----|--------|-----------------------------------|
| Pin | Signal | Statement                         |
| 1   | -      | -                                 |
| 2   | TXD    | RS-232 protocol, PC send the data |
| 3   | RXD    | RS-232 protocol, PC receive data. |
| 4   | -      | -                                 |
| 5   | GND    | Ground                            |
| 6   | -      | -                                 |
| 7   | -      | -                                 |
| 8   | -      | -                                 |
| 9   | -      | -                                 |

RS232 LOOP Port (connect to next matrix) pin defined as bellowing,

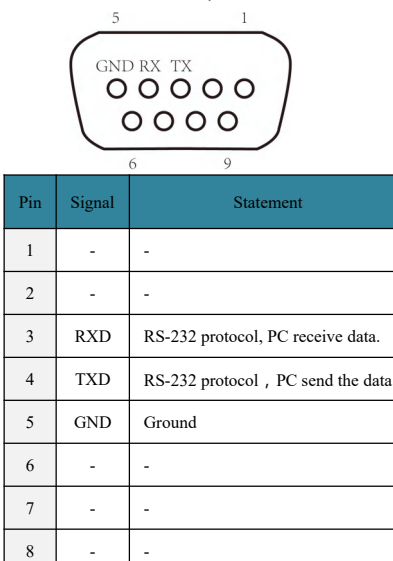

#### RS232 Connection

\_

9

-

Link the HDMI matrix to host control computer by using RS-232 cable, when connection is finished, you can control the matrix with the instructions we provided in the following chapter.

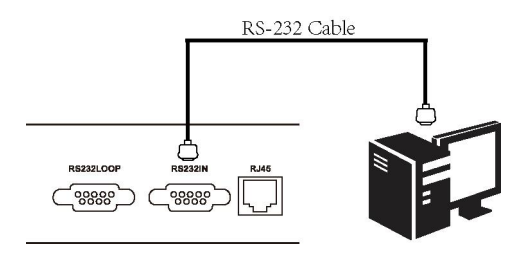

### 3.2 RJ45 TCP/IP Control

The network port is based on the TCP/IP Network communication protocol and apply the remote control by Ethernet. The remote user can control the local equipment by Ethernet.

| TCP/IP port default setting: |                                                            |  |  |  |  |  |  |
|------------------------------|------------------------------------------------------------|--|--|--|--|--|--|
| Port no.                     | 1030                                                       |  |  |  |  |  |  |
| IP add.                      | 192.168.0.188 (Static IP; While connecting to routing, the |  |  |  |  |  |  |
|                              | matrix get the dynamic IP. )                               |  |  |  |  |  |  |
| Subnet Mask                  | 255.255.255.0                                              |  |  |  |  |  |  |
| Gateway                      | 192.168.0.1                                                |  |  |  |  |  |  |

#### RJ45 two connection ways

1) Cross-wire connection

Directly connect the matrix to host computer by using Cat5/5e cross-wire.

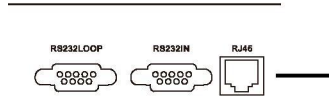

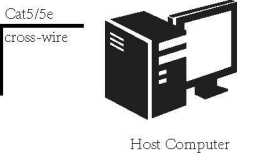

2) Straight wire connection

Connect the matrix to router or switch by using Cat5/5e straight link wire.

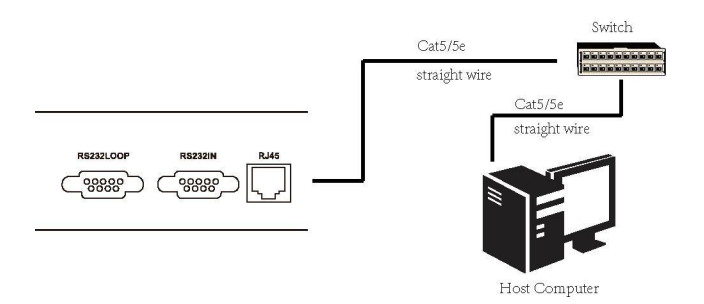

Wire line order

In this system, the CAT5/5e cable is used to connect the matrix to network control equipment, each end of the line is fixed with the RJ-45 connector (commonly known as the crystal head). The standard line order is not random, the purpose is to ensure the symmetry of the cable connector layout, so that the interference between the cable and the cable can be offset. Generally, Cat5/5e cable has four twisted pairs which are marked by different colors.

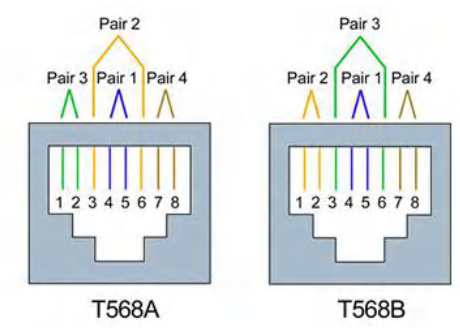

EIA/TIA 568B and EIA/TIA 568A standard:

|                 |        | T568A s         | tandard |               |        |                |       |
|-----------------|--------|-----------------|---------|---------------|--------|----------------|-------|
| 1               | 2      | 3               | 4       | 5             | 6      | 7              | 8     |
| white<br>green  | green  | white<br>orange | blue    | white<br>blue | orange | white<br>brown | brown |
|                 |        | T568B s         | tandard |               |        |                |       |
| 1               | 2      | 3               | 4       | 5             | 6      | 7              | 8     |
| white<br>orange | orange | white<br>green  | blue    | white<br>blue | green  | white<br>brown | brown |

Straight wire connection : both ends use T568B standard.

Cross-wire connection : one end use T568A standard, one end use T568B standard.

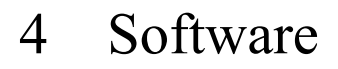

#### 4.1 Switch

| Matrix Control System    |         |    |     |   |   |   |   |   |   |   |    |    | *  | Ŧ  | -  |    | ×  |
|--------------------------|---------|----|-----|---|---|---|---|---|---|---|----|----|----|----|----|----|----|
| Svitch Keyboard Debug Do | emo     |    |     |   |   |   |   |   |   |   |    |    | 1  | 1  |    |    |    |
| (1) Add COM Open COM     | T       | -  | -1  |   |   |   |   |   |   |   |    |    |    |    |    | 1  | _  |
| Port Number              |         | 1( | 2)2 | 3 | 4 | 5 | 6 | 7 | 8 | 9 | 10 | 11 | 12 | 13 | 14 | 15 | 16 |
| Baud Rate 9600 V         | AV (5)  | 1  | 2   | 3 | 4 | 5 | 6 | 7 | 8 | 9 | 10 | 11 | 12 | 13 | 14 | 15 | 16 |
|                          | 2       | 1  | 14  | 3 | 4 | 5 | 6 | 7 | 8 | 9 | 10 | 11 | 12 | 13 | 14 | 15 | 16 |
| Stan hits                | Videc 3 | 1  | 2   | 3 | 4 | 2 | 0 | 7 | 8 | 9 | 10 | 11 | 12 | 13 | 14 | 15 | 16 |
| Pority None              | 4       | 1  | 4   | 3 | 4 | 2 | 0 | 1 | 8 | 9 | 10 | 11 | 12 | 13 | 14 | 15 | 16 |
| Rim sectori Very         | Audic 5 | 1  | 2   | 3 | 4 | 2 | 6 | 7 | 8 | 9 | 10 | 11 | 12 | 13 | 14 | 15 | 16 |
| Flow control Mone        | 6       | 1  | 2   | 3 | 4 | 5 | 6 | 7 | 8 | 9 | 10 | 11 | 12 | 13 | 14 | 15 | 16 |
| . 0                      | EDID 7  | 1  | 2   | 3 | 4 | 5 | 6 | 7 | 8 | 9 | 10 | 11 | 12 | 13 | 14 | 15 | 16 |
| (27) 102 188 0 199       | 8       | 1  | 2   | 3 | 4 | 5 | 6 | 7 | 8 | 9 | 10 | 11 | 12 | 13 | 14 | 15 | 16 |
|                          | 9       | 1  | 2   | 3 | 4 | 5 | 6 | 7 | 8 | 9 | 10 | 11 | 12 | 13 | 14 | 15 | 16 |
| Mask: 255.255.0          | 10      | 1  | 2   | 3 | 4 | 5 | 6 | 7 | 8 | 9 | 10 | 11 | 12 | 13 | 14 | 15 | 16 |
| Gate: 192, 168. 0. 1     | 11      | 1  | 2   | 3 | 4 | 5 | 6 | 7 | 8 | 9 | 10 | 11 | 12 | 13 | 14 | 15 | 16 |
| Port: 1030 2F            | 1 12    | 1  | 2   | 3 | 4 | 5 | 6 | 7 | 8 | 9 | 10 | 11 | 12 | 13 | 14 | 15 | 16 |
| MAC: 11:22:33:44:55:66   | 13      | 1  | 2   | 3 | 4 | 5 | 6 | 7 | 8 | 9 | 10 | 11 | 12 | 13 | 14 | 15 | 16 |
|                          | 14      | 1  | 2   | 3 | 4 | 5 | 6 | 7 | 8 | 9 | 10 | 11 | 12 | 13 | 14 | 15 | 16 |
| Update Connect           | 15      | 1  | 2   | 3 | 4 | 5 | 6 | 7 | 8 | 9 | 10 | 11 | 12 | 13 | 14 | 15 | 16 |
|                          | 16      | 1  | 2   | 3 | 4 | 5 | 6 | 7 | 8 | 9 | 10 | 11 | 12 | 13 | 14 | 15 | 16 |

(1) Connect to the matrix switcher by RS232.

(2) Connect to the matrix switcher by TCP/IP

(3) Select your operation,

"AV" means switching audio and video

"Video" means switching video

"Audio" means switching audio

"EDID" means read the EDID from input to output

(4) Display executing the command

(5) Input channel number

(6) Output channel number

(7) Press the button to switch/EDID from input to output

For example,

We switch audio/video from input 8 to output 4.

Then we select the

8B4

and press the button **4** as bellowing picture. The video & audio will

switch from input 8 to output 4, as the command

- 13 - VISSONIC ELECTRONICS LIMITED

#### www.vissonic.com

|         |    |   |   | C | utp | ut |   |   |   |   |    |    |    |    |    |    |    |
|---------|----|---|---|---|-----|----|---|---|---|---|----|----|----|----|----|----|----|
|         |    | 1 | 2 | 3 | 4   | 5  | 6 | 7 | 8 | 9 | 10 | 11 | 12 | 13 | 14 | 15 | 16 |
| O AV    | 1  | 1 | 2 | 3 | 4   | 5  | 6 | 7 | 8 | 9 | 10 | 11 | 12 | 13 | 14 | 15 | 16 |
|         | 2  | 1 | 2 | 3 | 4   | 5  | 6 | 7 | 8 | 9 | 10 | 11 | 12 | 13 | 14 | 15 | 16 |
| 🔘 Video | 3  | 1 | 2 | 3 | 4   | 5  | 6 | 7 | 8 | 9 | 10 | 11 | 12 | 13 | 14 | 15 | 16 |
|         | 4  | 1 | 2 | 3 | 4   | 5  | 6 | 7 | 8 | 9 | 10 | 11 | 12 | 13 | 14 | 15 | 16 |
| 🔘 Audio | 5  | 1 | 2 | 3 | 4   | 5  | 6 | 7 | 8 | 9 | 10 | 11 | 12 | 13 | 14 | 15 | 16 |
|         | 6  | 1 | 2 | 3 | 4   | 5  | 6 | 7 | 8 | 9 | 10 | 11 | 12 | 13 | 14 | 15 | 16 |
| 🔘 EDID  | 7  | 1 | 2 | 3 | 4   | 5  | 6 | 7 | 8 | 9 | 10 | 11 | 12 | 13 | 14 | 15 | 16 |
| Input   | 8  | 1 | 2 | 3 | 4   | 5  | 6 | 7 | 8 | 9 | 10 | 11 | 12 | 13 | 14 | 15 | 16 |
|         | 9  | 1 | 2 | 3 | 4   | 5  | 6 | 7 | 8 | 9 | 10 | 11 | 12 | 13 | 14 | 15 | 16 |
|         | 10 | 1 | 2 | 3 | 4   | 5  | 6 | 7 | 8 | 9 | 10 | 11 | 12 | 13 | 14 | 15 | 16 |
| Comman  | 11 | 1 | 2 | 3 | 4   | 5  | 6 | 7 | 8 | 9 | 10 | 11 | 12 | 13 | 14 | 15 | 16 |
| OD 4    | 12 | 1 | 2 | 3 | 4   | 5  | 6 | 7 | 8 | 9 | 10 | 11 | 12 | 13 | 14 | 15 | 16 |
| 8B4.    | 13 | 1 | 2 | 3 | 4   | 5  | 6 | 7 | 8 | 9 | 10 | 11 | 12 | 13 | 14 | 15 | 16 |
|         | 14 | 1 | 2 | 3 | 4   | 5  | 6 | 7 | 8 | 9 | 10 | 11 | 12 | 13 | 14 | 15 | 16 |
|         | 15 | 1 | 2 | 3 | 4   | 5  | 6 | 7 | 8 | 9 | 10 | 11 | 12 | 13 | 14 | 15 | 16 |
|         | 16 | 1 | 2 | 3 | 4   | 5  | 6 | 7 | 8 | 9 | 10 | 11 | 12 | 13 | 14 | 15 | 16 |

## 4.2 Keyboard

| rix Control            | System                               |                |       |          |       |    |    | ₩ 👳           | - 8 |
|------------------------|--------------------------------------|----------------|-------|----------|-------|----|----|---------------|-----|
| Switch                 | Keyboard Debug                       | Demo           |       | *        |       | •  |    | -             |     |
| Add COM                | Open COM                             | ( <b>1</b> ) 1 | 2     | 3        | 4     | 5  | 6  | 7             | 8   |
| °ort Number            | •                                    | 9              | 10    | 11       | 12    | 13 | 14 | 15            | 16  |
| Baud Rate<br>Data bits | 9600 <b>•</b>                        |                | Video | AV       | Audio | ED | ID | Reboot MATRIX |     |
| Stop bits<br>Parity    | 1 Vone                               | 1              | 2     | 3        | 4     | 5  | 6  | 7             | 8   |
| Flow control           | None 🔻                               | 9              | 10    | 11       | 12    | 13 | 14 | 15            | 16  |
| IP:<br>Mask:           | 192. 168. 0. 188<br>255. 255. 255. 0 | (2) 1          | 2     | 3        | 4     | 5  | 6  | 7             | 8   |
| Gate:<br>Port:         | 192. 168. 0. 1<br>1030               | 9              | 10    | 11       | 12    | 13 | 14 | 15            | 16  |
| MAC :                  | 11:22:33:44:55:66                    | I ALL          | THROG | нт 🔘 сто | SE    |    |    | 8             |     |
| Update                 | Connect                              | (3)            | 1     | 2 3      | 4     | 5  | 6  | 7 8           | 9   |
| 👩 not conne            | ect version 🚖                        | IDAD           | SAVE  |          |       |    |    |               |     |

We get the same function as the front panel on the software.

(1) Select your operation "Video", "AV", "Audio", press input (Up zone) and outputs (down zone) to switch the signal. Select "EDID" to read the input EDID to outputs. Select "Reboot MATRIX" to confirm/cancel reboot the matrix switcher.

(2) Select the operation "All" and press the button number N ("1" to "16") to switch the input N to all output.

Select the operation "THROUGH" and press the button number N ("1" to "16") to switch the input N to corresponding output N.

Select the operation "CLOSE" and press the button number N ("1" to "16") to output N.

(3) Select the operation "LOAD" and press the button number N ("1" to "9") to switch the preset status N.

Select the operation "SAVE" and press the button number N ("1" to "9") to save the current status to preset status N.

### 4.3 Debug

| atrix Control            | System            |      |                | * 👻  |                     |
|--------------------------|-------------------|------|----------------|------|---------------------|
| Switch                   | Keyboard Jebug    | Demo |                |      |                     |
| Add COM                  | Open COM          |      |                |      | Display ON<br>Clear |
| Port Number<br>Baud Rate | ▼<br>9600 ▼       |      |                |      | Tex 📃 Hex           |
| Data bits<br>Stop bits   | 8 <b>•</b> 1      |      |                |      |                     |
| Parity<br>Flow control   | None -            |      |                |      |                     |
|                          |                   |      |                |      |                     |
| IP:                      | 192. 168. 0. 188  |      |                |      |                     |
| Mask:                    | 255. 255. 255. 0  |      |                |      |                     |
| Gate:                    | 192.168.0.1       |      |                |      |                     |
| Port:                    | 1030              |      |                |      |                     |
| MAC:                     | 11:22:33:44:55:66 |      |                |      | 0                   |
| Update                   | Connect           | Hex  | timer: 1000 ms | Auto | Sent                |
| ) 👼 not conne            | ect version 🔶     | R:0  | S              | ::0  |                     |

Use to send the command directly to the matrix and you can set the "Auto" sending for debug the matrix.

### 4.4 demo

| Matrix Control System                                                  |                                        |                                         | 🛣 🗢 🗖 🗙               |
|------------------------------------------------------------------------|----------------------------------------|-----------------------------------------|-----------------------|
| Switch Keyboard Debug                                                  | Den o                                  |                                         |                       |
| Add COM Open COM<br>Port Number 🔹<br>Baud Rate 9600 👻<br>Data bits 8 👻 |                                        |                                         |                       |
| Stop bits 1<br>Parity None<br>Flow control None                        | INPUT                                  | OUTPUT                                  |                       |
| TP: 192 158 0 188                                                      | Start 1<br>End 16<br>Cuccent Channel 1 | Start<br>End<br>default Cuccent Channel | 1<br>16<br>13 default |
| Mask: 255.255.255.0<br>Gate: 192.168.0.1                               | Delsy (S                               | 1 2                                     | Stop Demo             |
| Port: 1030<br>MAC: 11:22:33:44:55:66                                   |                                        |                                         |                       |
| Update Connect                                                         |                                        |                                         |                       |

The software will auto send the command and switch the inputs to outputs.

|                |    | 24      |
|----------------|----|---------|
| Start          | 1  |         |
| End            | 16 |         |
| uccent Channel | 1  | default |

As above picture, "Start" is the input start channel, "End" is the input end channel. "Current Channel" means the current switching executing input channel.

| Start          | 1  |         |
|----------------|----|---------|
| End            | 16 |         |
| uccent Channel | 1  | default |

As above picture, "Start" is the output start channel, "End" is the output end channel. "Current Channel" means the current switching output channel.

Click "start demo", the switching operation run one input to one output.

| - 16 - VISSONIC ELECTRO | NICS LIMITED |
|-------------------------|--------------|
|-------------------------|--------------|

from input "START" to output channel "START", delay time, next output, delay time, until the "END" output

••••

from input "END" to output channel "END", delay time, next output, delay time, until the "END" output

# 5 Command list

## 5.1 Switching command

#### 1.One input to one output switch

| PC TO Matrix | Function                                                            | Matrix to PC      | Sample |
|--------------|---------------------------------------------------------------------|-------------------|--------|
| [X1]V[Y1].   | 1 video input [X1] switch to output [Y1]                            | V:[X1]->[Y1]!     | 1V1.   |
| [X1]V#.      | 1 video input [X1] switch to corresponding<br>output [Y1]           | [X1] V Through!   | 1V#.   |
| [X1]#.       | 1 video and audio input [X1] switch to<br>corresponding output [Y1] | [X1] A/V Through! | 1#.    |

#### 2. Multi input/output switch

| BC TO Matrix    | Function                                 | Matrix to BC           | Samula   |
|-----------------|------------------------------------------|------------------------|----------|
| PC TO Matrix    | Function                                 | Matrix to PC           | Sample   |
| [X1]V[Y1],[Y2]. | Video input [X1] switch to output        | V:[X1]->[Y1],[Y2] !    | 1V1,2,3. |
|                 | [Y1], [Y2], [Y3],~[Yn].                  |                        |          |
| [X1]All.        | Audio & video input [X1] switch to all   | [X1]A/V TO All!        | 1All.    |
|                 | outputs                                  |                        |          |
| AllV#.          | All video channel input [X1], [X2]~      | All V Through!         | AllV#.   |
|                 | [Xn] switch to corresponding output[Y1], |                        |          |
|                 | [Y2]~ [Yn]                               |                        |          |
| All#.           | All video & audio channel input [X1],    | All A/V Through!       | All#.    |
|                 | [X2]~ [Xn] switch to corresponding       |                        |          |
|                 | output[Y1], [Y2]~ [Yn]                   |                        |          |
| [X1],[X2]V#.    | Video input [X1],[X2] switching          | [X1],[X2] V Through!   | 1,2,3V#. |
|                 | corresponding output [Y1],[Y2]           |                        |          |
| [X1],[X2]#.     | Video & Audio input [X1],[X2]            | [X1],[X2] A/V Through! | 1,2,3#.  |
|                 | switching corresponding output [Y1],[Y2] |                        |          |

## 5.2 Save and call status

| PC TO Matrix | Function                                       | Matrix to PC    | Sample |
|--------------|------------------------------------------------|-----------------|--------|
| Save[N].     | Save the current input/output status to number | Save To F[N]!   | Save1. |
|              | N preset                                       |                 |        |
| Load[N].     | Load the number N preset status to switch      | Load From F[N]! | Load1. |

## 5.3 Enquiry

| PC TO Matrix | Function                                 | Matrix to PC   | Sample   |
|--------------|------------------------------------------|----------------|----------|
| Status[Y1].  | Enquiry 1 channel audio & video status   | V:[X1]->[X2] ! | Status1. |
| Status.      | Enquiry all channel audio & video status | V:[X1]->[X2] ! | Status.  |

#### - 18 - VISSONIC ELECTRONICS LIMITED

# 6 Common Faults and Maintenance

1. Signal interference: the power supply must be connected to the power protection ground, and to ensure that the input and output devices with the same power protection ground. For the use of computer communication control users must ensure that the computer used and the device are connected to the power protection, and the same protection.

2. The serial port cannot control the device: check the control software set the communication port is connected with the serial port corresponding to the device; check the computer's communication port is good.

3. There is no corresponding image output when this unit is switched:

(1) Check whether the corresponding input signal. (Available oscilloscope or multimeter to detect) If there is no signal input, it may be broken or loose input connector, replace the cable can be; HDMI cable is too long lead to no signal input, you can replace the short cable.

(2) Check whether the corresponding output signal. (Available oscilloscope or multimeter to detect) If there is no signal output, there may be broken output connector or connector loose, replace the cable can be; HDMI cable is too long lead to no signal output, can replace the short cable.

4. Pull, plug video interface, you feel a significant static: Check the equipment power supply grounding is good ground, according to the correct method of grounding, or easy to damage the host.

5. LCD screen does not shine, and the button operation No response: the power supply may not be normal.

(Do not belong to the above situation, may be the internal fault of the equipment, please give the professional service.)